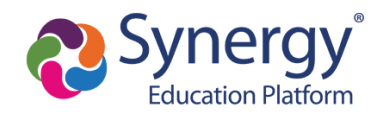

This guide provides directions for how to activate your ParentVUE account. In order to activate your account, be sure to have the ParentVUE account activation letter with your activation key ready in order to complete the steps below.

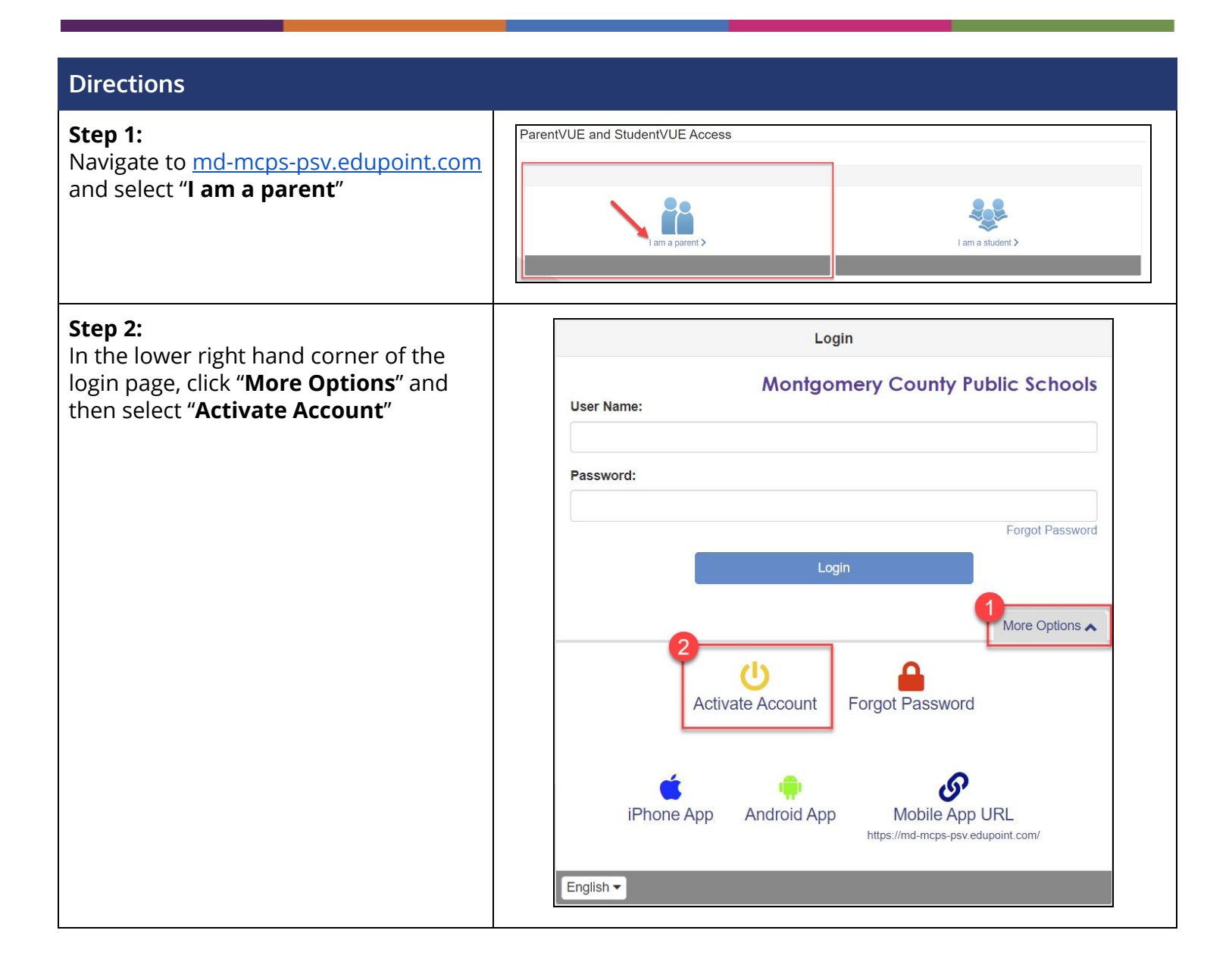

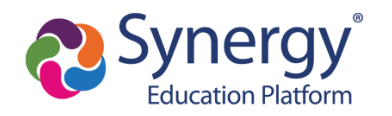

## ParentVUE Account Activation from Mailer

| Step 3:<br>Review the <b>Privacy Statement</b> and                                                                                            |                     | Step 1 of 3: Privacy Statement                                                                                                    |
|----------------------------------------------------------------------------------------------------|---------------------|----------------------------------------------------------------------------------------------------|
| click "I Accept"                                                                                                    |                     | Read through the following Privacy Statement and click the Accept button to agree to the privacy agreement                                                                                                    |
|                                                                                                    |                     | Notice                                                                                                    |
|                                                                                                    |                     | MCPS is committed to supporting user privacy by providing established guidelines to aid<br>in the selection of information technology to be used by staff, students, and parents. The<br>adoption of this online digital platform required a MCPS-vetted data sharing agreement<br>with the vendor.                                                                                                    |
|                                                                                                    |                     | Terms and Conditions                                                                                                    |
|                                                                                                    |                     | By selecting Sign In, you agree to abide by the terms and conditions set forth in MCPS<br>Regulation IGT-RA, User Responsibilities for Computer Systems, Electronic Information,<br>and Network Security.                                                                                                    |
|                                                                                                    |                     |                                                                                                    |
|                                                                                                    |                     | Clicking I Accept means that you agree to the above Privacy Statement.                                                                                                    |
|                                                                                                    |                     | I Accept Return to login                                                                                                    |
|                                                                                                    |                     |                                                                                                    |
| Step 4:                                                                                                    |                     | Step 2 of 3: Sign In with Activation Key                                                                                                    |
| Enter your <b>First Name</b> , <b>Last Name</b> and<br>the <b>Activation Key</b> exactly as they<br>appear in your account activation letter, | Plea<br>you<br>Firs | ase enter your first name, last name and the 7 character authentication key (provided to<br>by the district), to activate your ParentVUE account:<br>at Name                                                                                                    |
| then click <b>"Continue to Step 3</b> "                                                                                                    |                     | Minjush Laget Adult Sales                                                                                                    |
|                                                                                                    | 2 Las               | t Name                                                                                                    |
|                                                                                                    | -                   | winnerschungen zur der Anstein auf der Berger Verlagen zur der Anstein auf der Berger von der Berger von der Berger<br>Server von der Berger von der Berger von der Berger von der Berger von der Berger von der Berger von der Berger von der Berger von der Berger von der Berger von der Berger von der Berger von der Berger von der Berger von der Berger vo |
|                                                                                                    | 3 Act               | ivation Key                                                                                                    |
|                                                                                                    | -                   | (c) particular de la del series de la del series del series de la del series del series del      |
|                                                                                                    |                     | Continue to Step 3 Continue to step 3 Continue to part of the step 3 Continue to the step 3 Continue to the step 4   |
|                                                                                                    |                     | provide and gradients of the second second s   |
|                                                                                                    |                     |                                                                                                    |

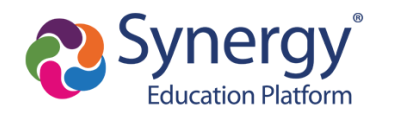

## ParentVUE Account Activation from Mailer

| Step 5:<br>Enter a User Name, Password, and<br>Primary E-Mail and click "Complete<br>Account Activation" | Step 3 of 3: Choose user name and password         Welcome       To complete your account activation you will need to create your username and password. Remember that passwords are case sensitive. Your password can consist of numbers and letters and must be a minimum of 6 characters in length.         User Name       User Name         Password       Password         Primary E-Mail       Complete Account Activation                                                                                                    |
|----------------------------------------------------------------------------------------------------|----------------------------------------------------------------------------------------------------|
| You are now in <b>ParentVUE</b> !                                                                        | My Account       Help       Online Registration       Cose         Mone       Mone       Mone       Mone       Mone         Mone       Mone       Mone       Mone       Mone       Mone         Mone       Mone       < |